- First make sure the Arduino IDE software is installed on the computer (please check Baidu for the specific installation method);
- Copy the libraries that the examples depend on to the libraries folder of the Arduino project file directory (if you don't need to depend on the libraries, you don't need to copy them). The default Arduino project file directory is

C:\Users\Administrator\Documents\Arduino. You can also define it yourself, as

follows:

Open the Arduino IDE software and click File->Preferences to define the directory

where the Arduino project files are located, as shown below:

| 💿 clear_Screen   Arduino 1                       | Preferences                                                    |  |  |  |  |
|--------------------------------------------------|----------------------------------------------------------------|--|--|--|--|
| File Edit Sketch Tools H                         | Settings Network                                               |  |  |  |  |
|                                                  | Sketchbook location:                                           |  |  |  |  |
| eear_Screen                                      | C:\Users\Administrator\Documents\Arduino Browse                |  |  |  |  |
| <pre>k************************************</pre> | Editor language: English (English)                             |  |  |  |  |
| *This program is                                 | Editor font size: 21                                           |  |  |  |  |
| *This demo was ma                                | Interface scale:                                               |  |  |  |  |
| *This program req                                | Show verbose output during: 📃 compilation 🔲 upload             |  |  |  |  |
|                                                  | Compiler warnings: None 💌                                      |  |  |  |  |
| *Technical suppor                                | Display line numbers                                           |  |  |  |  |
|                                                  | Enable Code Folding                                            |  |  |  |  |
| * File                                           | ✓ Verify code after upload                                     |  |  |  |  |
| 4 Handmana Daning                                | Use external editor                                            |  |  |  |  |
| * nardware Enviro                                | ✓ Aggressively cache compiled core                             |  |  |  |  |
| * Build Environme                                | Check for updates on startup                                   |  |  |  |  |
| •                                                | ✓ Update sketch files to new extension on save (.pde -> .ino)  |  |  |  |  |
| Done uploading.                                  | Save when verifying or uploading                               |  |  |  |  |
| Invalid library fo                               | Additional Boards Manager URLs:                                |  |  |  |  |
| Invalid library fo                               | More preferences can be edited directly in the file            |  |  |  |  |
|                                                  | C:\Users\Administrator\AppData\Local\Arduino15\preferences.txt |  |  |  |  |
| 4                                                | (edit only when Arduino is not running)                        |  |  |  |  |
|                                                  | OK Cancel                                                      |  |  |  |  |

3. Select the example you want to test, open it and click the Tools button to select the board model and port number, as shown below:

.....

| 💿 clear_Screen   Ai | rduino 1.8.5                                                                          |                            | course of the second designed |
|---------------------|---------------------------------------------------------------------------------------|----------------------------|-------------------------------|
| File Edit Sketch T  |                                                                                       |                            |                               |
|                     | Auto Format                                                                           | Ctrl+T                     |                               |
| clear_Screen        | Fix Encoding & Reload                                                                 |                            |                               |
| /*******            | Serial Monitor                                                                        | Ctrl+Shift+M               | *********                     |
| *This progr         | Serial Plotter                                                                        | Ctrl+Shift+L               | display black, white, red, g  |
| *This demo          | WiFi101 Firmware Updater                                                              |                            | or 16bit data port.           |
| *This progr         | Board: "Arduino/Genuino Uno                                                           | . <b>.</b>                 | • 7 .                         |
| *Technical          | Port: "COM11"<br>Cet Board Info<br>select the port number<br>Programmer: "USBtinyISP" | ہ<br>f the type of develop | ement board                   |
| * File              | Burn Bootloader                                                                       | en. 1no                    |                               |
| * Hardware E        | nvironment: Arduino UN                                                                | 10&Mega2560                |                               |
| * Build Envi        | ronment : Arduino                                                                     |                            |                               |

If you choose Mega for the development board model, you also need to select the

processor model, as shown below:

| 💿 clear_Screen   Arc | duino 1.8.5                  | and the Real Property of the second | and the second second s |
|----------------------|------------------------------|-------------------------------------|----------------------------------------------------------------------------------------------------|
| File Edit Sketch To  | ools Help click              |                                     |                                                                                                    |
|                      | Auto Format                  | Ctrl+T                              |                                                                                                    |
| clear_Screen         | Archive Sketch               |                                     |                                                                                                    |
|                      | Fix Encoding & Reload        |                                     |                                                                                                    |
| /*******             | Serial Monitor               | Ctrl+Shift+M                        | ******                                                                                                    |
| *This progr          | Serial Plotter               | Ctrl+Shift+L                        | ack, white, red, green, blue.                                                                                                    |
| *This demo           | WiFi101 Firmware Updater     | select the Mega development board   | ata port.                                                                                                    |
| *This progr          | Board: "Arduino/Genuino Mega | or Mega 2560"                       |                                                                                                    |
| *Technical           | Processor: "ATmega2560 (Mega | a 2560)"                            | ATmega2560 (Mega 2560)                                                                                                    |
|                      | Port: "COM11"                |                                     | ATmega1280                                                                                                    |
|                      | Get Board Info               | he processor model                  | 42                                                                                                    |
|                      | Programmer: "USBtinyISP"     |                                     | select the Mega 2560                                                                                                    |
| * File               | Burn Bootloader              |                                     |                                                                                                    |
| * Hardware Er        | nvironment: Arduino UNO      | &Mega2560                           | _                                                                                                    |
| * Build Envir        | conment : Arduino            |                                     |                                                                                                    |
|                      |                              |                                     |                                                                                                    |

 Click the Upload button to compile and download. When "Done Uploading" is displayed, the program has been successfully downloaded to the development board, as shown below:

| 🥺 clear_Screen   Arduino 1.8.5                                                       |                               |   |
|--------------------------------------------------------------------------------------|-------------------------------|---|
| File Edit Sketch Tools Help                                                          |                               |   |
| 📀 💽 🔤 💶 States and download                                                          | ø                             |   |
| clear_Screen                                                                         |                               |   |
| /**************************************                                              | ****                          | * |
| *This program is a demo of clearing screen to display black, white, red, green, blue | ue.                           | Ξ |
| *This demo was made for LCD modules with 8bit or 16bit data port.                    |                               |   |
| *This program requires the the LCDKIWI library.                                      |                               |   |
| *Technical support:goodtft@163.com                                                   |                               |   |
| * File : clear_Screen. ino                                                           |                               |   |
| * Hardware Environment: Arduino UNO&Mega2560                                         |                               |   |
| * Build Environment : Arduino                                                        |                               | Ŧ |
| ▲ [ []                                                                               | •                             |   |
| Done uploading. Successful download                                                  |                               |   |
| Invalid library found in C:\Users\Administrator\Documents\Arduino\libraries\175      | 5: C:\Users\Adı               | * |
| Invalid library found in C:\Users\Administrator\Documents\Arduino\libraries\old      | l: C:\Users\Adm               | - |
| 4                                                                                    | F                             |   |
| Arduino/Genuino Mega or Mega 2660; ATm                                               | rega2560 (Mega 2560) on COM11 |   |

5. If the module can display normally, the program runs successfully.